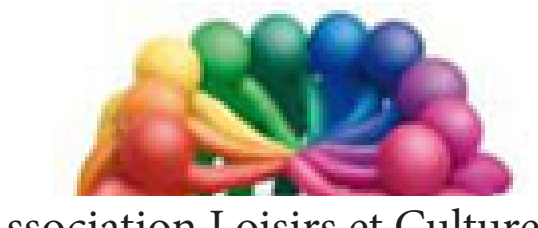

Association Loisirs et Culture DE PHALEMPIN

### Partie 3 :

# Le mode tablette

# De Windows 10 *Extraits*

Windows 10 version 1709

#### Quelques remarques préalables

<u>Nota</u> : Windows10 existe en version 32 bits ou 64 bits. Cette dernière version devient la norme. Les applications 32 bits fonctionnent parfaitement sous 64 bits, l'inverse nétant pas vrai. Une version 64 bits nécessite plus de 2 gigas de mémoire.

Selon l'ancienneté de votre ordinateur, il vous faudra choisir celle, à installer. Il existe également une troisième version de Windows 8 pour les Smartphone appelée **Windows phone 8** bientôt appelée également **Windows 10 mobile**(complètement compatible avec la version PC, elle ne fait pas partie de ce mémento mais peut aussi vous être présentée en aide personnalisée).

*La version Windows 8.1 RT pour les tablettes Surface RT de Microsoft à été abandonnée. Aucune mise à jour vers Windows 10 ne sera diffusée.* 

- Dans une première partie de ce manuel nous verrons la version Windows 10, celle qui fonctionne sur les versions de PC équipés de processeurs Intel. Nous y verrons plus particulièrement la partie Bureau et Menu Démarrer avec écran tactile ou non. Cette partie concerne essentiellement les habitués de Windows XP et Windows 7.
- Puis nous verrons la partie applications UI type Windows 8.1. Cette partie concerne essentiellement les débutants en informatique ou ceux qui ont l'impasse de Windows 8.1.
- Dans une troisième partie de ce manuel nous verrons cette même version de Windows 10, mais sans l'utilisation du clavier et de la souris, avec le pilotage au doigt sur un écran tactile pour les utilisateurs de tablette, smartphone ou portables mixtes par exemple.

#### Pourquoi un compte Microsoft

### Une nouveauté de Windows 8, reprise sous Windows 10 : la création d'un compte utilisateur Microsoft qui offre de multiple avantages

En démarrant avec ce compte, Windows 10 se connecte à votre compte personnel existant sur son serveur, ceci un fois pour toute, et il ne vous redemandera généralement plus de saisir ces renseignements durant votre session.

Vous pouvez ainsi à tout moment accéder à votre courrier (mails) à votre carnet d'adresse (qui est enregistré sur le Web chez Microsoft), de même qu'à votre Agenda personnel ou vos sauvegardes en ligne. Vous pourrez télécharger des programmes sur le Windows store souvent gratuits, sinon peu onéreux ...

<u>NB</u>: Vous pouvez utiliser votre compte (du style xxxx.yyyy@hotmail.fr) si vous en avez déjà un.

#### Création de ce compte préalable à l'installation de Windows 10 sur un ordinateur fonctionnant sous Seven

Pour créer un compte Microsoft (ex compte Live) :

Avec votre navigateur Internet habituel saisir l'adresse suivante :

#### http://www.hotmail.fr.

Puis suivre la démarche affichée à l'écran.

#### Création d'un compte lors de la fin de l'installation de Windows 8.1

Même si vous faites une mise à jour (depuis Windows 7 par exemple), à la fin de la mise à jour, l'écran de déverrouillage apparaîtra avec votre **ancien nom de connexion** et il faudra alors saisir votre **ancien** mot de passe (celui de Windows 7) puis indiquer les données de votre compte Microsoft préalablement existant , ou en créer un à cet instant là.

A noter que ce type de compte nécessite une connexion Internet en permanence.

#### Premier lancement de Windows 10 sur Tablette

Le premier écran qui apparaît est l'**écran de verrouillage.** Vous y retrouverez :

- La date, le jour et l'heure.
- Éventuellement une notification (rappel) de vos rendez-vous programmés ce jour dans votre calendrier personnel...
- Une icône vous indiquant si vous êtes connecté en Wifi ou câblé et pouvez utiliser Internet.

Un simple clic digital ouvre l'écran de connexion sur lequel est pré inscrit votre nom de connexion Microsoft, qui est également votre adresse mail chez Microsoft. Vous devez alors saisir le mot de passe correspondant dans le clavier virtuel qui s'est ouvert.

S'il est correct vous voyez enfin apparaître l' Écran d'accueil.

Pour la suite du manuel les copies d'écran sont en mode tablette.

Si vous utilisez une tablette mixte Avec un clavier détachable (et détaché),

<u>NB</u> : L'image de fond d'écran est ici personnalisée.

l'écran d'accueil sera peut-être celui là.

Cliquer sur la zone notifications

Si ce n'est pas votre cas,

Cliquer sur Mode tablette.

CHITHE DE NOTRICATIONS Aucune nouvelle notification Aucune nouvelle notification Reference de la construction Reference de la construction Reference de

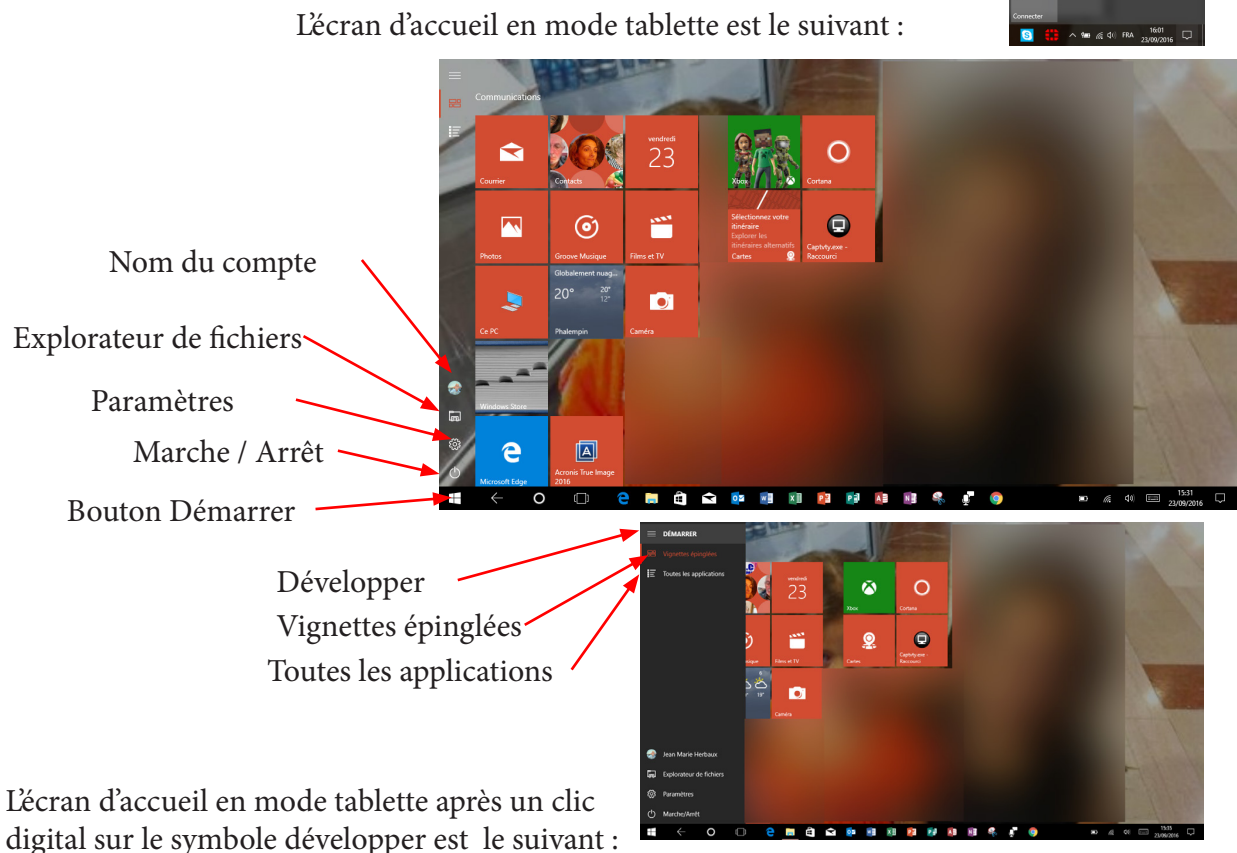

Si l'écran d'accueil est affiché et qu'aucune application n'est ouverte, seule l'action de droite produira un résultat (ouverture du volet du centre des notifications).

Si plusieurs applications sont actives seule l'action de gauche permet de le savoir car elles sont plein écran et se superposent l'une l'autre. Il est aussi possible de les afficher côte à côte.

L'action du haut permet de fermer une application au premier plan.

#### Autre geste important pour personnaliser l'écran d'accueil :

#### Supprimer une tuile inutile :

Appuyer longuement sur une tuile de l'écran d'accueil puis relâcher.

La tuile s'affiche avec deux symboles à droite :

La punaise barrée permet de supprimer la tuile de l'écran d'accueil. Le symbole disparaît de l'écran d'accueil mais l'application n'est pas désinstallée de la tablette. On peut toujours réafficher la tuile dans l'écran d'accueil.

- Une punaise barrée (ou \_\_\_\_\_ non).
- Un rond avec 3 petits points.

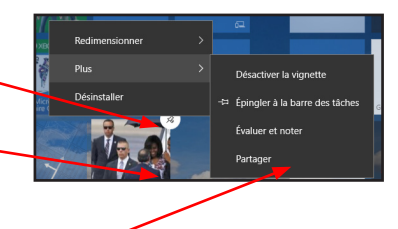

Appuyer sur les 3 petits points pour dérouler un sous menu local dont le contenu dépend du type d'application. Ici nous avons appuyé sur Plus.

Pour quitter ce mode édition de tuile, appuyer une (ou deux) fois sur une zone libre de l'écran d'accueil. Ces symboles disparaissent et l'écran d'accueil reprend son allure habituelle.

#### <u>Personnaliser une tuile</u> :

Appuyer longuement sur une tuile de l'écran d'accueil puis relâcher. La tuile s'affiche avec deux symboles à droite. Appuyer sur les 3 petits point puis sur Redimensionner. Quatre tailles apparaissent. À vous de choisir.

#### Ajouter une tuile à l'écran d'accueil :

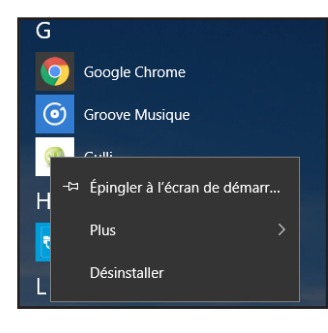

Passer en affichage Vignettes Toutes les applications. Rechercher la tuile du programme que vous voulez ajouter (épingler) à l'écran d'accueil. Comme précédemment appuyer longuement sur sa tuile. Comme précédemment de nouveaux symboles apparaissent dont le choix d'épingler à l'écran de démarrage. Repasser en mode Vignettes épinglées. La nouvelle tuile apparaît en dernière position dans l'écran d'accueil. Il est possible de la déplacer à votre gré.

Pour déplacer une tuile, appuyer longuement dessus puis, sans lever le doigt, glisser la à l'emplacement voulu et enfin relâcher. Les autres tuiles se déplacent automatiquement.

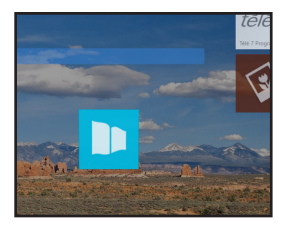

#### L'application Courrier :

| ENGIE ex-GDF SUEZ<br>Aide à la maîtrise de vos consomr<br>ENGIE Particuliers Si cet e-mail ne | 面 P<br>mations d'éne<br>staffishe par 00:20 |
|-----------------------------------------------------------------------------------------------|---------------------------------------------|
| Hier                                                                                          | Supprimer                                   |
|                                                                                               | 🔁 Déplacer                                  |
|                                                                                               | P Définir un indicateur                     |
|                                                                                               | Marquer comme non lu(s)                     |
|                                                                                               |                                             |

Dans l'application Courier, un appui prolongé sur le titre d'un message ouvre un menu local de fonctions pour agir sur ce message.

En haut de la fenêtre Définir un indicateu Marguer comme non lu(s) P Déplacer Plus ancier Q Rechercher 📇 Imprime Q 700m

d'application figurent trois petits points. Un appui tactile sur ce symbole déroule un sous menu intéressant contenant la fonction Imprimer.

Dans d'autres applications ce même symbole ... peut permettre de les Paramétrer.

#### La saisie au clavier virtuel :

En mode tablette ce dernier sert une première fois lors de la saisie de votre mot de passe dans l'écran de verrouillage, puis se fera oublier tant qu'une nouvelle saisie ne sera pas nécessaire au sein d'une application.

Ouvrir une application telle courrier. Appuyez sur Nouveau message. Dès que vous appuyez sur une zone de saisie telle la ligne adresse d'expédition ou le titre du message le clavier virtuel apparaît.

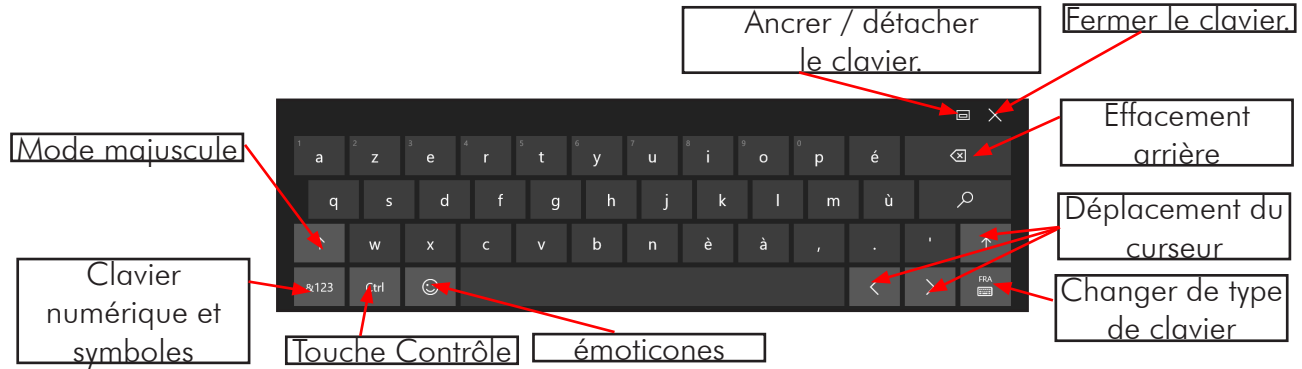

- Appuyez sur la flèche majuscule puis une autre lettre pour avoir cette lettre seule en Majuscule. •
- Appuyez deux fois rapidement sur la flèche puis saisir des mots, l'ensemble sera tout en • majuscule.
- Pour repasser en minuscule, appuyez à nouveau une fois sur la flèche.
- Pour avoir une lettre accentuée, maintenir la touche (e par exemple) et choisir parmi celles qui s'affichent ...
- Si vous appuyez sur CTRL, les raccourcis classiques s'affichent pour rappel. •
- Si vous appuyez sur Emoticones, 5 lignes de symboles sont disponibles. •
- Si vous activez le pavé numérique vous disposez encore de 2 lignes de symboles.
- Si lors de la saisie vous faîtes des fautes, elles sont soulignées et peuvent être corrigée en cliquant • sur le mot souligné et en utilisant une des suggestions qui vont apparaître.
- Lors de la frappe, des suggestions de mots correspondant à votre début de mot saisi apparaissent. • Cliquer sur la bonne suggestion pour saisie automatiquement le reste du mot suivi d'un espace.
- Détacher le clavier rend ce dernier mobile et positionnable à un endroit qui vous gênera moins. •
- Fermer le clavier virtuel grâce à sa croix noire en haut à droite.

### TABLE DES MATIÈRES

| Quelques remarques préalables                                    | page | 2  |
|------------------------------------------------------------------|------|----|
| Pourquoi un compte Microsoft                                     |      | 2  |
| Création d'un compte                                             |      | 3  |
| Pourquoi une tablette                                            |      | 3  |
| Pourquoi une tablette Microsoft                                  |      | 3  |
| Premier lancement de Windows 10 sur tablette                     | page | 4  |
| Premier lancement de Windows 10 sur Tablette                     |      | 4  |
| Quatre gestes fondamentaux en mode tablette                      |      | 5  |
| Personnaliser l'écran d'accueil                                  |      | 6  |
| Supprimer une tuile                                              |      | 6  |
| Personnaliser une tuile                                          | page | 6  |
| Ajouter une tuile à l'écran d'accueil                            | page | 6  |
| Ouvrir une application                                           |      | 7  |
| Fermer une application au premier plan                           |      | 7  |
| Ouvrir une deuxième application sans fermer l'application active |      | 7  |
| Comment afficher les 2 applications côte à côte                  |      | 7  |
| Fermer l'une des applications active                             |      | 8  |
| Nommer un groupe d'applications                                  |      | 8  |
| Délacer un groupe d'applications                                 |      | 8  |
| Gestes importants dans certaines applications                    |      | 8  |
| Déplacer l'écran vers le haut / vers le bas                      |      | 8  |
| Laisser la barre des tâches présente en mode tablette            |      | 8  |
| L'application courrier                                           |      | 9  |
| La saisie au clavier virtuel                                     |      | 9  |
| Les claviers alternatifs                                         |      | 10 |
| Utiliser un PC hybride                                           |      | 10 |